# 14 - Somma di due rilievi con due punti in comune

Andiamo in questo capitolo a vedere come procedere per inserire in mappa un fabbricato in una zona in cui era stato fatto precedentemente un rilievo. Uniremo quindi i due lavori o meglio **integreremo il vecchio rilievo con il nuovo senza ripetere l'intero lavoro**.

Partiamo dal presupposto di aver impostato con nomi diversi i due lavori nel database interno di PFCAD CATASTO come mostra la figura 14.1 (LAVORO1 e LAVORO2).

| l | Imposta codice lavoro |       |            |             |                |                       |       |        |       |        |
|---|-----------------------|-------|------------|-------------|----------------|-----------------------|-------|--------|-------|--------|
| ĺ | LAVORO                | PROTO | DATA       | TECNICO     | CLIENTE        | DESCRIZIONE           | COMUN | FOGLIC | MAPPA | PREG   |
|   | ESEMPIO               | 747   | 03-04-2094 | ROSSI MARIO | Verdi Giuseppe | Frazionamento lotto A | L781  | 3900   | 56,78 | 7.50-G |
|   | LAVOR01               |       |            |             |                |                       |       |        |       |        |
|   | > LAVORO2             |       |            |             |                |                       |       |        |       |        |
| ſ |                       |       |            |             |                |                       |       |        |       |        |

FIGURA 14.1

Andiamo ad importare il file di Pregeo con:

# LAVORI IMPORTA DA PREGEO

Selezioniamo il file del primo rilievo e lo carichiamo come mostrano le schermate di figura 14.2, 14.3 e 14.4 nel LAVORO1. Normalmente i file di Pregeo sono con estensione .DAT, ma in questo caso erano stati salvati con estensione TXT.

| Input da file di Pregeo               |                 |
|---------------------------------------|-----------------|
| Lavoro attuale: LAVORO1               |                 |
| Nome del file :                       |                 |
| Percorso:                             |                 |
|                                       |                 |
| Attenzione! II lavoro LAVORO1 contien | e gia' dei dati |
| Seleziona file Edita Carica           | Chiudi          |

FIGURA 14.2

| Apri               |                  |       | ? 🗙     |
|--------------------|------------------|-------|---------|
| Cercajn: 🗍         | 🔁 Esempi 📃 🗢 🖻 🖻 | * 📰 • |         |
| lavoro1.t          | xt<br>xt         |       |         |
| <u>N</u> ome file: | lavoro1.txt      |       | Apri    |
| <u>T</u> ipo file: | Tutti i file     | •     | Annulla |

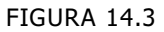

| Input da file di Pregeo           |                      |  |  |  |
|-----------------------------------|----------------------|--|--|--|
| Lavoro attuale: LAVORO1           |                      |  |  |  |
| Nome del file: lavoro1.txt        |                      |  |  |  |
| Percorso: C:\Esempi\              |                      |  |  |  |
|                                   |                      |  |  |  |
| Attenzione! Il lavoro LAVORO1 con | ntiene gia' dei dati |  |  |  |
| Seleziona file Edita Cario        | chiudi               |  |  |  |

Il programma esegue in automatico tutte le verifiche e genera il disegno in esame come illustrato nella figura 14.5.

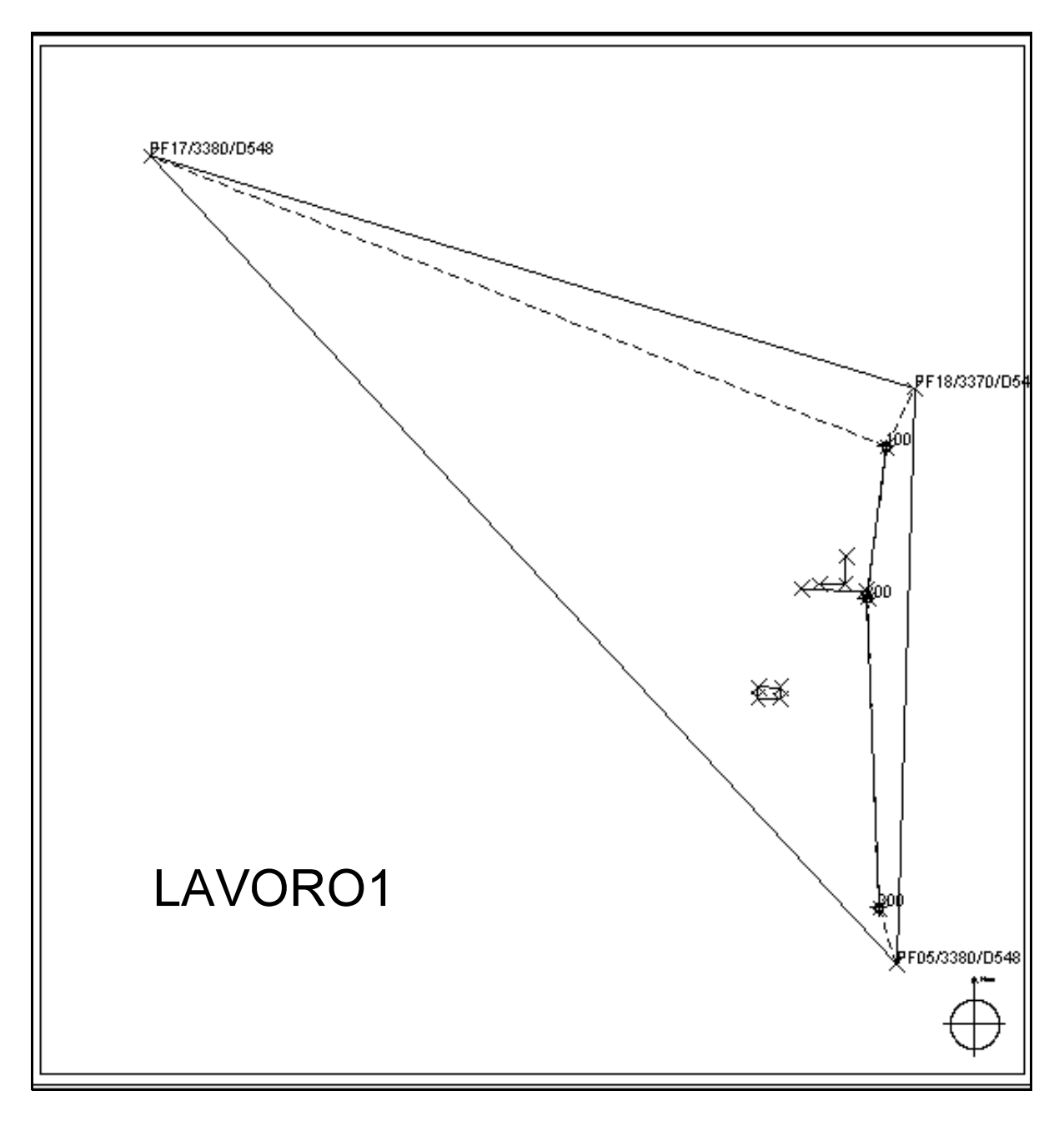

Dopo aver fatto questa operazione facciamo un'elaborazione celerimetrica dei dati di input con i comandi:

## 8.0 - ELABORA 8.1 - ELABORAZIONE CELERIMETRICA

Otterremo cosi a video il libretto delle misure come mostra la figura 14.6.

| Edit libretto: Vista per input stazioni e letture |                                                                                                    |                |          |          |                 |      |
|---------------------------------------------------|----------------------------------------------------------------------------------------------------|----------------|----------|----------|-----------------|------|
| In                                                | Input manuale (linee 1-2) 🏾 Poligonali 🛛 Allin. e squadri 🗂 Contorni 🗧 PF (linee 8) 🗍 Censuario Aus. 🗎 Censuario Fraz. 🗍 Censuario Map. 🗌 Vista to |                |          |          |                 |      |
|                                                   | RIGA                                                                                                    | NUM            | ANG_CAMP | DIST_RID | NOTA            | TIPO |
| ►                                                 | 1                                                                                                    | 100            |          |          | P.L.            |      |
|                                                   | 2                                                                                                    | PF17/3380/D548 | 323.9175 | 360.294  |                 |      |
|                                                   | 2                                                                                                    | PF18/3370/D548 | 28.433   | 29.231   | S.F. LAVOINOT   |      |
|                                                   | 2                                                                                                    | 200            | 208.1725 | 69.481   | CHIODO MINIATO  |      |
|                                                   | 2                                                                                                    | 101            | 222.847  | 53.08    | S.F.            |      |
|                                                   | 1                                                                                                    | 200            |          |          | CHIODO MINIATO  |      |
|                                                   | 2                                                                                                    | 101            | 0        | 21.521   | S.F. RIBATTUTO  |      |
|                                                   | 2                                                                                                    | 300            | 227.4835 | 140.916  | CHIODO MINIATO  |      |
|                                                   | 2                                                                                                    | 100            | 38.067   | 69.471   | P.L.            |      |
|                                                   | 2                                                                                                    | 201            | 365.419  | 11.791   | S.F.            |      |
|                                                   | 2                                                                                                    | 202            | 348.01   | 22.959   | S.F.            |      |
|                                                   | 2                                                                                                    | 203            | 338.8125 | 30.428   | VERTICE RECINZ. |      |
|                                                   | 2                                                                                                    | 204            | 17.299   | 3.603    | VERTICE RECINZ. |      |
|                                                   | 2                                                                                                    | 205            | 279.0415 | 56.723   | S.F.            |      |
|                                                   | 2                                                                                                    | 206            | 286.4455 | 63.991   | S.F.            |      |
|                                                   | 2                                                                                                    | 207            | 275.4556 | 60.52    | S.F.            |      |
|                                                   | 2                                                                                                    | 208            | 282.8408 | 67.379   | S.F.            |      |
|                                                   | 1                                                                                                    | 300            |          |          | CHIODO MINIATO  |      |
|                                                   | 2                                                                                                    | 200            | 190.4325 | 140.915  | S.F.            |      |
|                                                   | 2                                                                                                    | PF05/3380/D548 | 373.4485 | 26.631   | S.F.            |      |

Si deve seguire lo stesso procedimento per il rilievo che andremo a sommare ovvero nel nostro caso il **LAVORO2**, come si può vedere dalla figura14.1.

Tenendo impostato il lavoro che contiene come prima stazione la numero 100 (LAVORO1), andiamo ad unificare i due rilievi con i seguenti comandi:

# ELABORA SOMMA DI RILIEVI CON DUE PUNTI IN COMUNE

Si aprirà la schermata mostrata in figura 14.9.

| Somma di libretti con 2 punti comuni (per rototraslazione)                                          |                                                                                                   |                                                                                                    |  |  |  |
|----------------------------------------------------------------------------------------------------|---------------------------------------------------------------------------------------------------|----------------------------------------------------------------------------------------------------|--|--|--|
| ATTENZIONE !<br>Per eseguire correttamente la somm                                                  | a i lavori devono essere elaborati ec                                                             | d avere una numerazione diversa.                                                                                                    |  |  |  |
| Lavoro 1 (coordinate locali)<br>Nome del lavoro 1 (base):<br>LAVORO1<br>Nome del punto 1 (origine): | Lavoro 2<br>Nome del lavoro 2:<br>Nome del punto 1 (origine):<br>Nome del punto 2 (orientamento): | Nome del nuovo lavoro<br>(lavoro di destinazione) :<br>Modalita <sup>1</sup><br>Mantieni la geometria<br>Da tutte le stazioni<br>Automatico |  |  |  |
| Stazioni:<br>100 P.L.<br>200 CHIODO MINIATO<br>300 CHIODO MINIATO                                   | Stazioni:                                                                                         | C Manuale Tolleranza massima: m. 1 Annulla OK                                                                                               |  |  |  |

# FIGURA 14.7

Nel primo settore a sinistra, di colore verde, confluiscono i dati del lavoro attualmente impostato. Il rilievo deve essere elaborato in coordinate assolute.

Nelle due righe sottostanti inseriamo o selezioniamo il **Punto Origine** e il **Punto Orientamento** da accoppiare con i due punti del nuovo rilievo LAVORO2. Nel riquadro **Stazioni** sono esposte le stazioni che compongono il rilievo.

Dobbiamo ora selezionare il nome del lavoro da unire e quindi anche per questo selezionare i **Punti Origine** e i **Punti Orientamento**.

Nel riquadro giallo invece andiamo a digitare il nome del lavoro di destinazione nel quale confluiranno i due rilievi.

| Somma di libretti con 2 punti comuni (per rototraslazione)                                                             |                                                                                                    |                                                                                                    |  |  |  |
|----------------------------------------------------------------------------------------------------|----------------------------------------------------------------------------------------------------|----------------------------------------------------------------------------------------------------|--|--|--|
| ATTENZIONE !<br>Per eseguire correttamente la somma i lavori devono essere elaborati ed avere una numerazione diversa. |                                                                                                    |                                                                                                    |  |  |  |
| Lavoro 1 (coordinate locali)<br>Nome del lavoro 1 (base):<br>LAVORO1<br>Nome del punto 1 (origine):<br>2 205 S.F.      | Lavoro 2 (coordinate locali)<br>Nome del lavoro 2:<br>LAVORO2<br>Nome del punto 1 (origine):<br>2 403 S.F.<br>Nome del punto 2 (orientamento):<br>2 401 S.F. | Nome del nuovo lavoro<br>(lavoro di destinazione) :<br>[LAVORD3]<br>Modalita'<br>Mantieni la geometria<br>Da tutte le stazioni<br>A tutte le stazioni |  |  |  |
| Stazioni:<br>100 P.L.<br>200 CHIODO MINIATO<br>300 CHIODO MINIATO                                                      | Stazioni:<br>400 P.L.<br>500 P.L.                                                                                                    | C Manuale<br>Tolleranza massima: m. 1<br>Annulla OK                                                                                                   |  |  |  |

### FIGURA 14.8

Nel caso in esame selezioniamo la modalità **Mantieni la Geometria** che permette di mantenere nel rilievo risultante dalla somma, anche la poligonale iniziale. Lanciamo le operazioni di somma con il tasto **OK**; il programma a questo punto apre la schermata come in figura14.9.

| Messaggio pfCAD Catasto 8.22F |                                                                                                    |  |  |  |  |
|-------------------------------|----------------------------------------------------------------------------------------------------|--|--|--|--|
| ?                             | Somma dei lavori terminata!<br>Si consiglia di rielaborare il nuovo lavoro.<br>Si desidera impostare LAVORO3 come lavoro attivo ? |  |  |  |  |
|                               |                                                                                                    |  |  |  |  |

## FIGURA 14.9

Impostando **LAVORO3** come lavoro corrente andiamo ad analizzare il risultato del rilievo generato con i comandi:

## ELABORA ELABORA DISEGNO

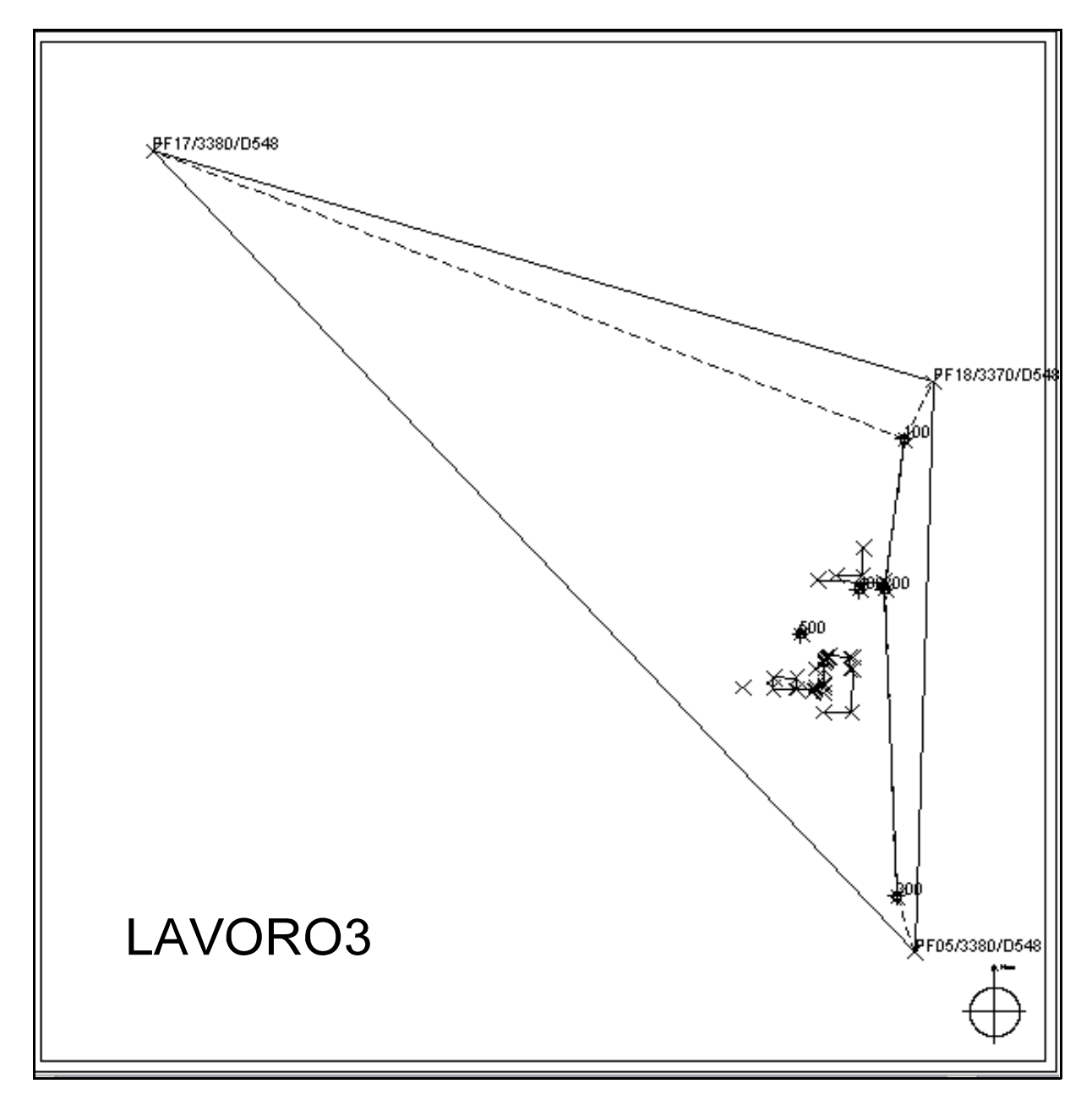

Notiamo che il nuovo rilievo, in figura 14.10, contiene sia le vecchie stazioni 100, 200 e 300 sia le nuove stazioni 400 e 500.

Analizziamo anche il libretto delle misure con i comandi:

## LAVORI EDITA - IMPUT MANUALE

Possiamo vedere in figura 14.11 e 14.12 come l'elaborazione finale del libretto riporti tutte le stazioni e tutti i punto dei due rilievi.

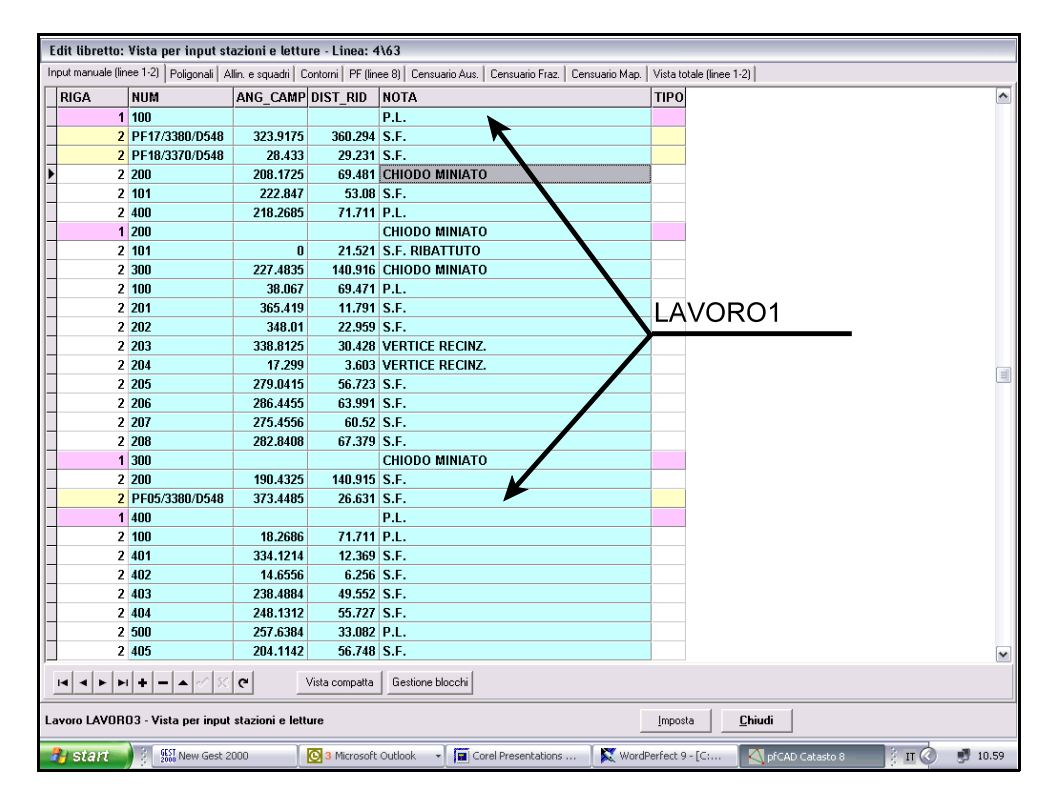

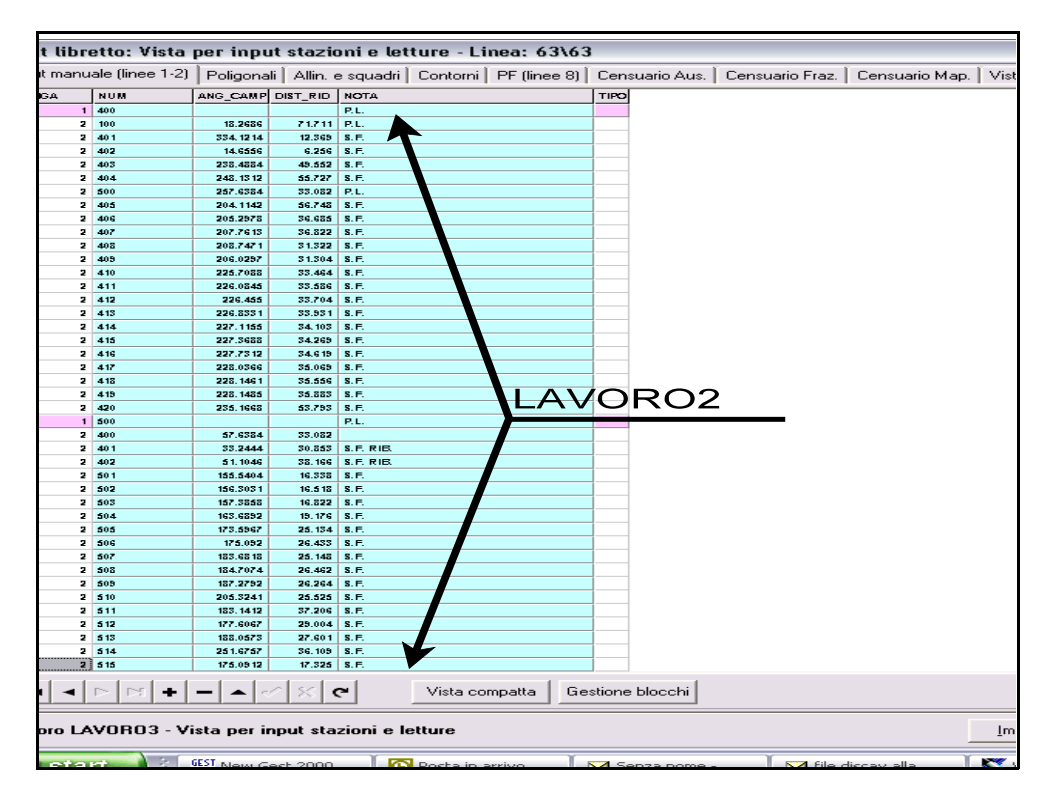

**FIGURA 14.12**